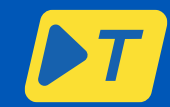

## Guida KM4Toll

Monitoraggio avanzato dell'OBU per i gestori di flotte1.1

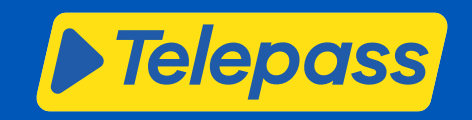

03/06/2024

### Indice

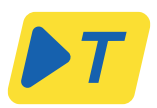

- 1. Introduzione
- 2. Registrazione
- 3. Login
- 4. Report sullo stato dell'Obu
- 5. Report sullo stato dell'Obu
- 6. Servizi di pedaggio attivi
- 7. Storico Aggiornamenti
- 8. Anomalie

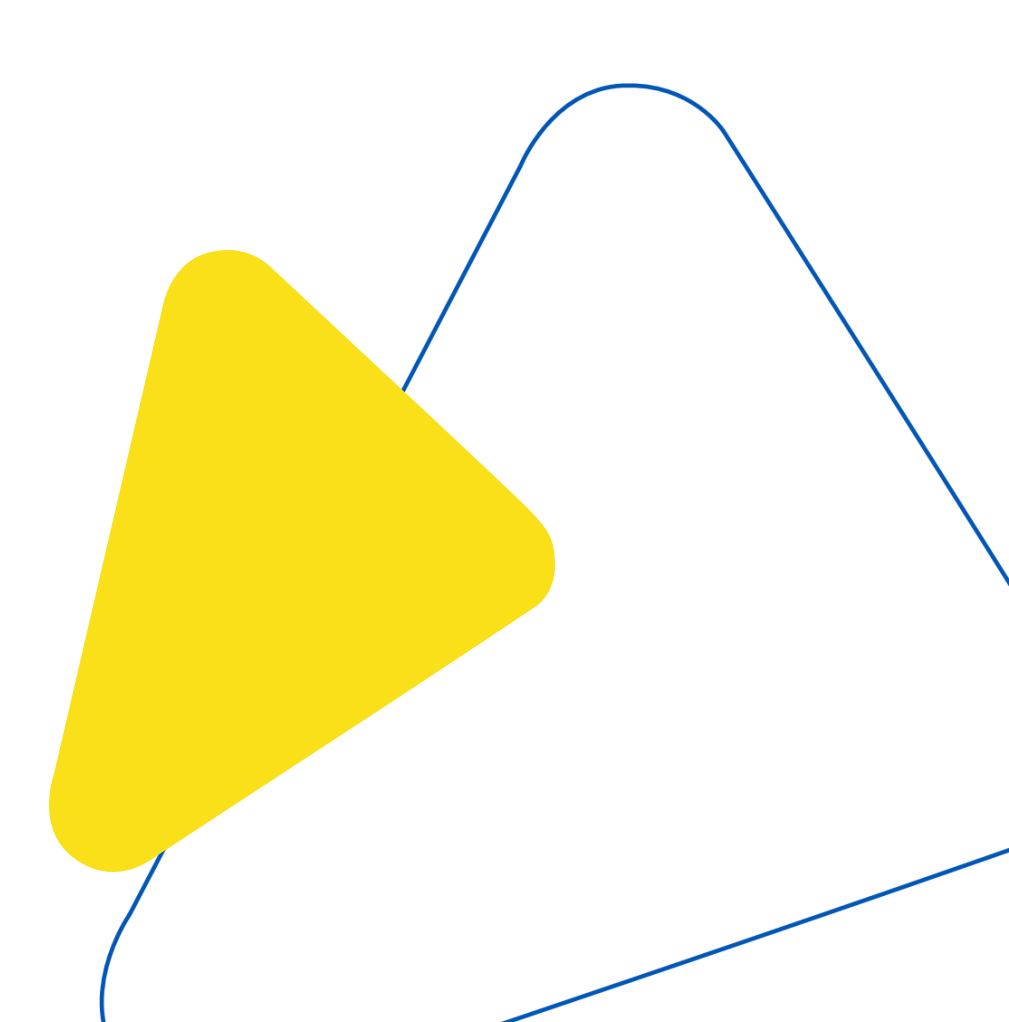

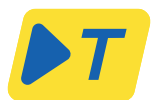

### Introduzione

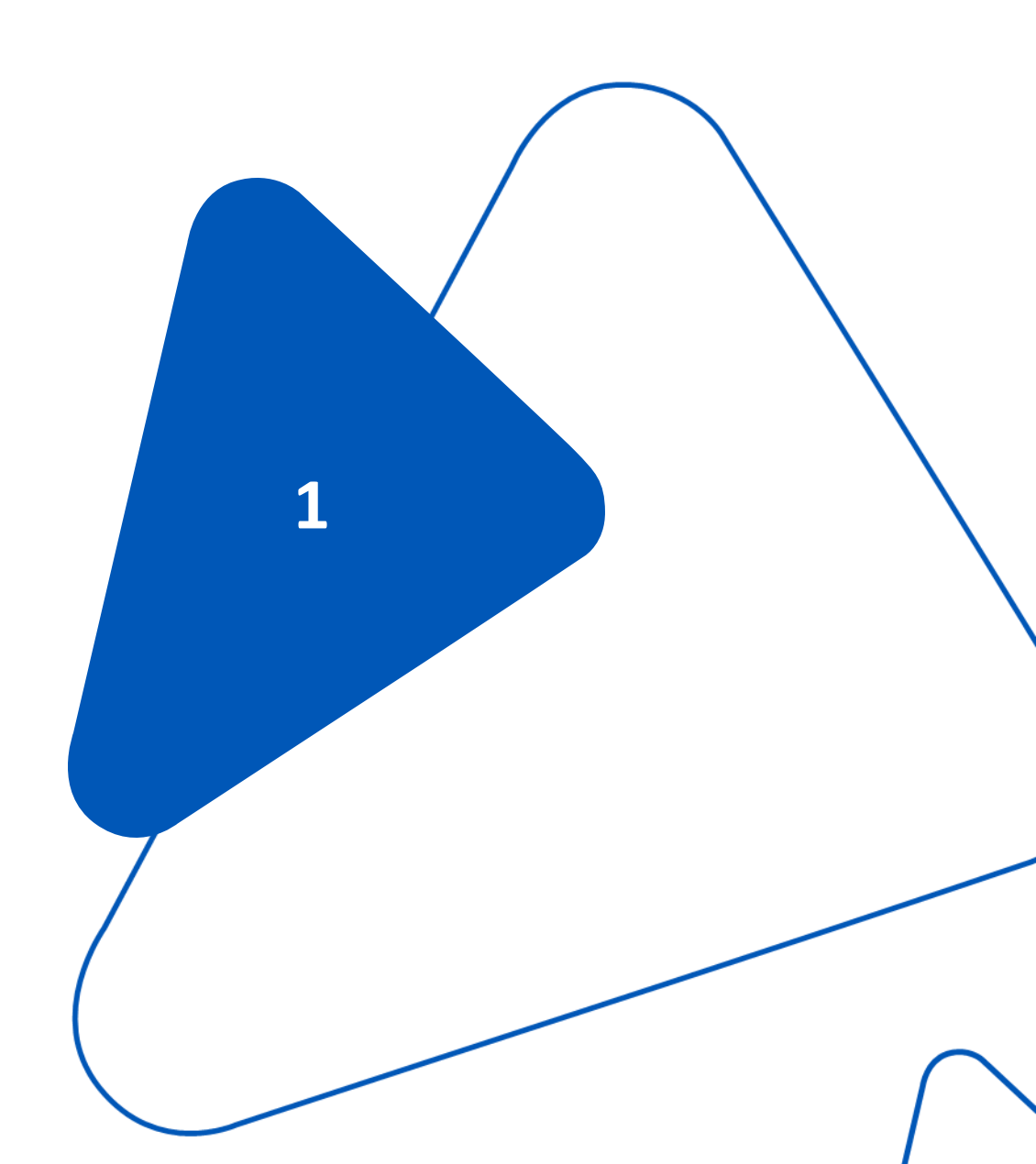

### **KM4TOLL - Guida rapida**

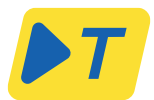

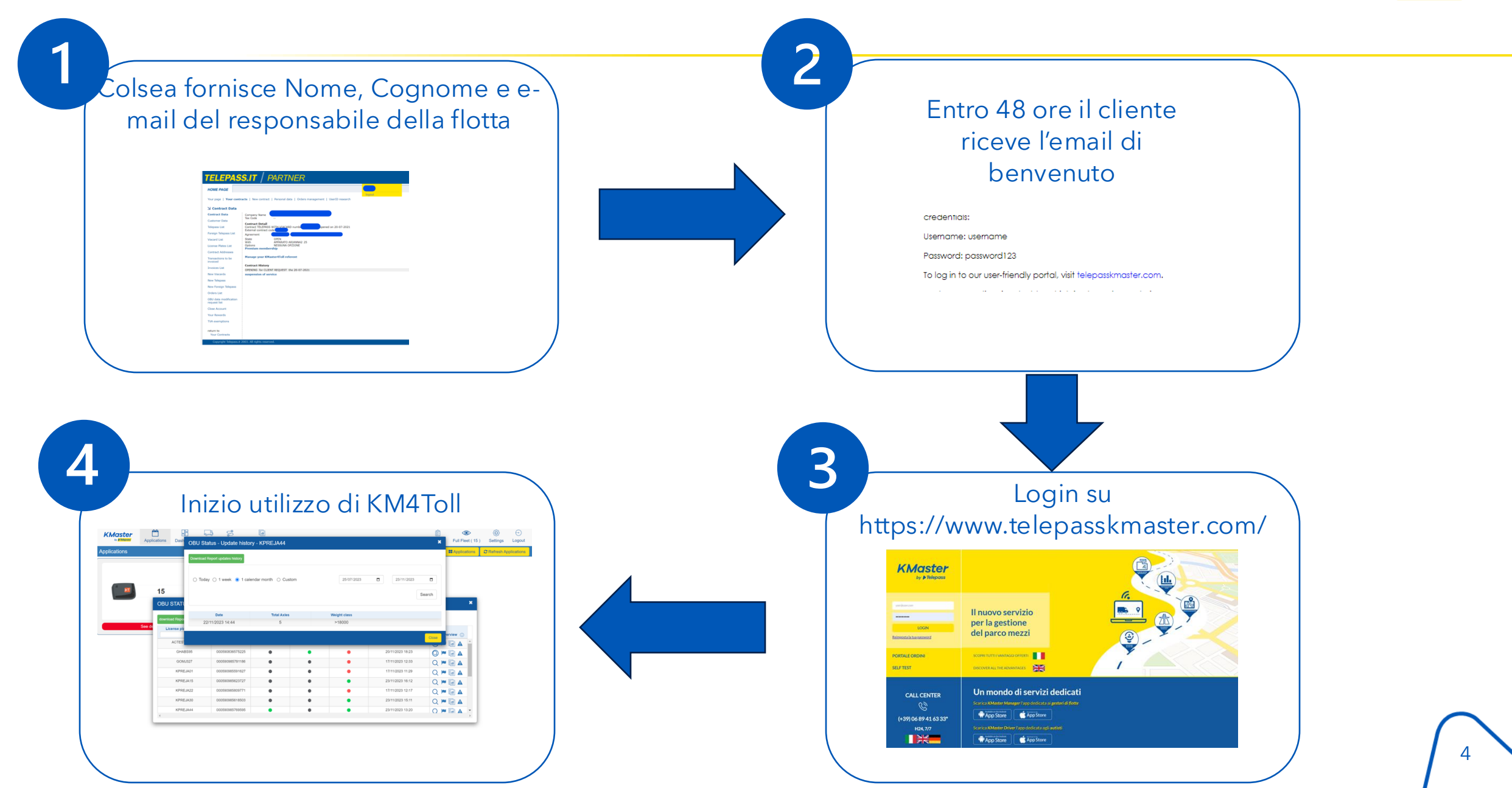

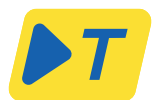

### Registrazione

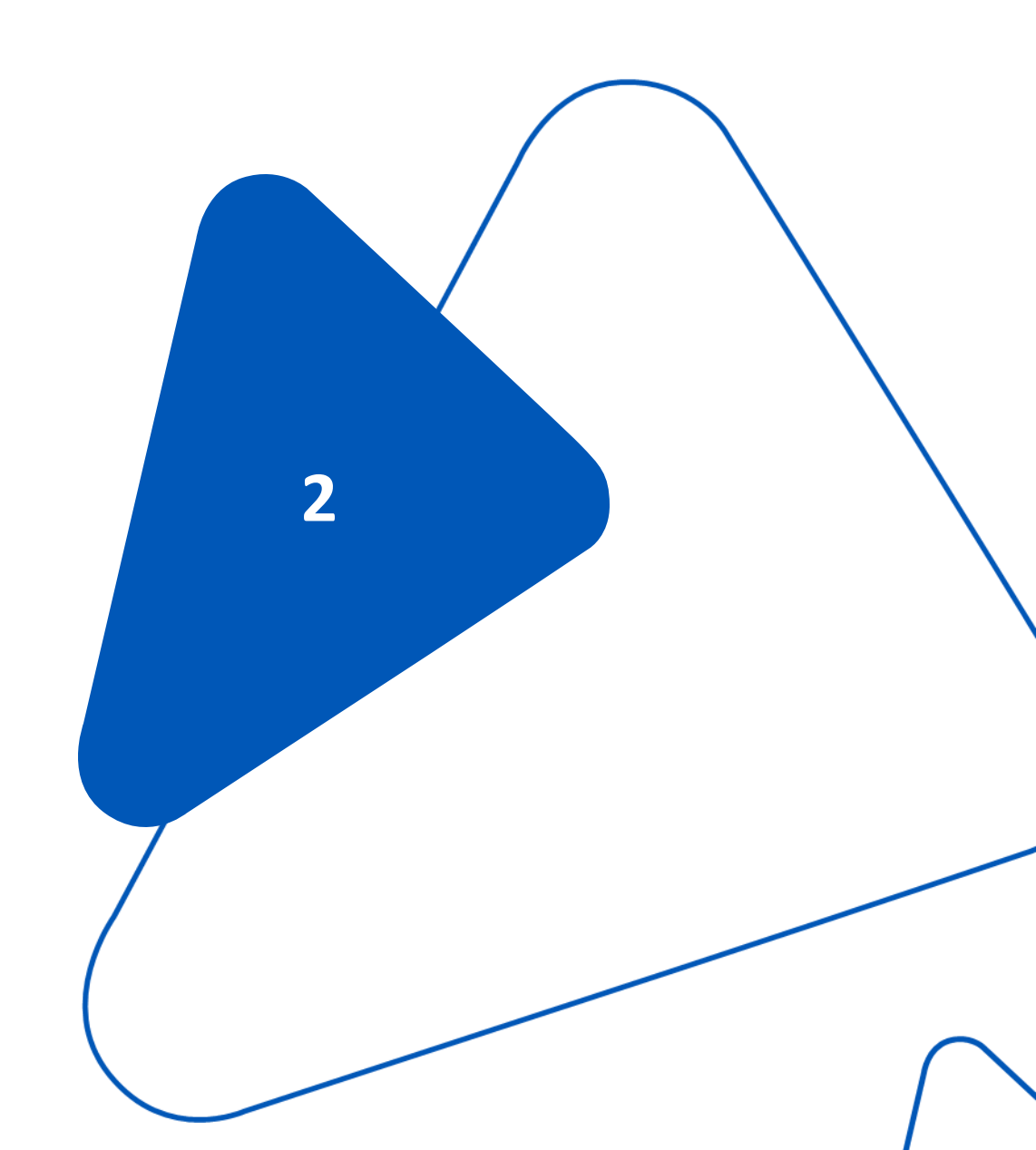

#### **KM4TOLL – Registrazione**

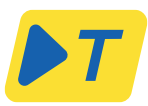

| TELEPAS                               | S.IT   PARTNER                                                            |
|---------------------------------------|---------------------------------------------------------------------------|
| HOME PAGE                             |                                                                           |
| Your page   Your contra               | acts   New contract   Personal data   Orders management   UserID research |
| L Contract Data                       |                                                                           |
| Contract Data                         | Company Name                                                              |
| Customer Data                         | Tax Code                                                                  |
| Telepass List                         | Contract TELEPASS WITH VIACARD number bened on 20-07-2021                 |
| Foreign Telepass List                 | Agreement                                                                 |
| Viacard List                          | State OPEN<br>With APPARATO ARIANNA2 25                                   |
| License Plates List                   | Options NESSUNA OPZIONE<br>Premium membership                             |
| Contract Addresses                    |                                                                           |
| Transactions to be<br>invoiced        | Manage your KMaster4Toll referent                                         |
| Invoices List                         | OPENING for CLIENT REQUEST the 20-07-2021                                 |
| New Viacards                          | suspension of service                                                     |
| New Telepass                          |                                                                           |
| New Foreign Telepass                  |                                                                           |
| Orders List                           |                                                                           |
| OBU data modification<br>request list |                                                                           |
| Close Account                         |                                                                           |
| Your Rewards                          |                                                                           |
| TVA exemptions                        |                                                                           |
| return to<br>Your Contracts           | 2002 All rights record                                                    |
| Copyright Telepass.it a               | 2003. All rights reserved.                                                |

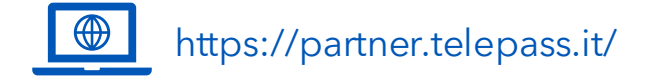

- La registrazione a **KM4Toll** deve essere effettuata fornendo le informazioni di contatto della società di autotrasporti tramite l'applicazione del concessionario o il file batch (**KM4EM**).

-**KM4TOII** sarà attivo per tutti i dispositivi **K1** associati a un codice contratto alle seguenti condizioni:

1) il K1 è in stato regolare (non restituito/non perso),

2) il contratto è in stato regolare (non chiuso),

3) la **targa** non sia già associata ad un altro apparato Telepass SAT (K1 o Arianna 2),

4) **il K1** non sia un dispositivo sostitutivo di un altro ancora in stato regolare. In questo caso sarà necessario registrare quello sostituito come reso.

5)Il **codice fiscale** associato al contratto deve essere una partita IVA europea.

6)Il partner commerciale deve essere già registrato in Kmaster.

### **KM4TOLL - Registrazione**

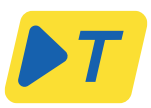

| TELEPAS                               | S.IT   PARTNER                                                                  |
|---------------------------------------|---------------------------------------------------------------------------------|
| HOME PAGE                             |                                                                                 |
| Your page   Your contra               | ogout acts   New contract   Personal data   Orders management   UserID research |
| L KMaster4Tolling                     | Referent Management                                                             |
| Contract Data                         | Here you can manage your KMaster4Tolling referent                               |
| Customer Data                         | Contract detail                                                                 |
| Telepass List                         | Contract TELEPASS WITH VIACARD number opened on 20-07-2021                      |
| Foreign Telepass List                 |                                                                                 |
| Viacard List                          | Name                                                                            |
| License Plates List                   | Test                                                                            |
| Contract Addresses                    | Surname                                                                         |
| Transactions to be invoiced           | est                                                                             |
| Invoices List                         | test@test.it                                                                    |
| New Viacards                          |                                                                                 |
| New Telepass                          | confirm 🛶 cancel 😝                                                              |
| New Foreign Telepass                  | ·····                                                                           |
| Orders List                           |                                                                                 |
| OBU data modification<br>request list |                                                                                 |
| Close Account                         |                                                                                 |
| Your Rewards                          |                                                                                 |
| TVA exemptions                        |                                                                                 |
| return to                             |                                                                                 |
| Your Contracts                        |                                                                                 |
| Convright Telenass it '               | 2003 All rights reserved                                                        |

- Nome, cognome e indirizzo e-mail della persona di contatto devono essere forniti tramite:
- file "**KM4EM**" (informazioni dettagliate sono fornite nella Procedura Informatica)
- -Applicazione del rivenditore (partner.telepass.it) selezionando "Gestisci il tuo referente Kmaster4Toll" nella Homepage dei dati del contratto.
- Il gestore della flotta riceverà **entro 48 ore** una "**mail di benvenuto** " con le credenziali e il link per accedere alla piattaforma web.
- Sarà possibile associare più referenti allo stesso contratto e sarà possibile associare lo stesso referente a più contratti".
- Sarà possibile **disattivare** l'accesso a Kmaster esclusivamente chiudendo il contratto Telepass.
- Sull'applicazione del concessionario, in caso di contatti multipli, verrà sempre visualizzato **l'ultimo contatto inserito**.

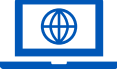

https://partner.telepass.it/

In caso di disattivazione di KMBusiness, è necessario riattivare KM4Toll.

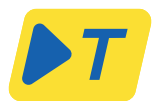

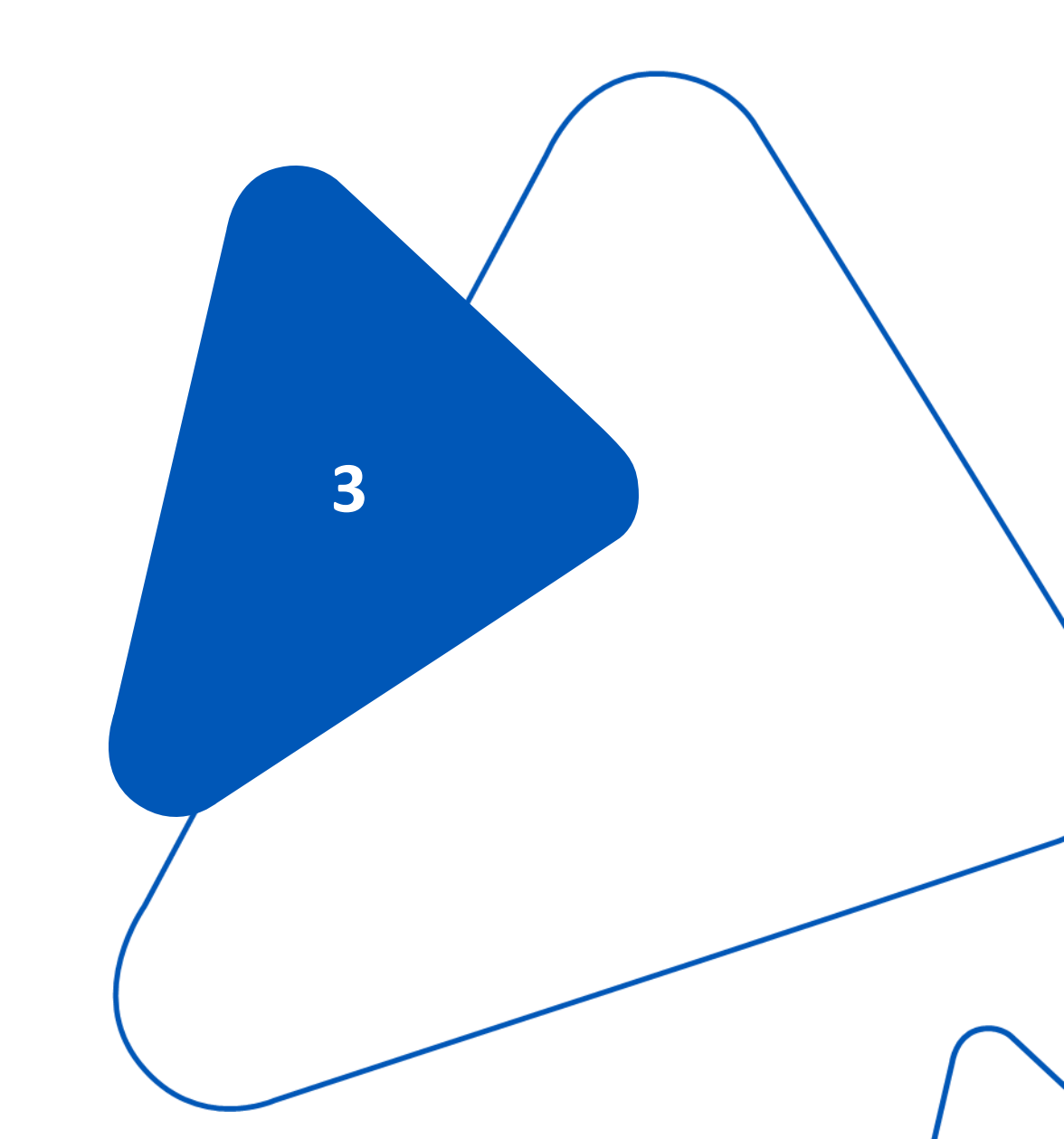

Login e schermata principale

#### KM4TOLL – Dettagli chiave– Login

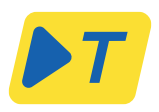

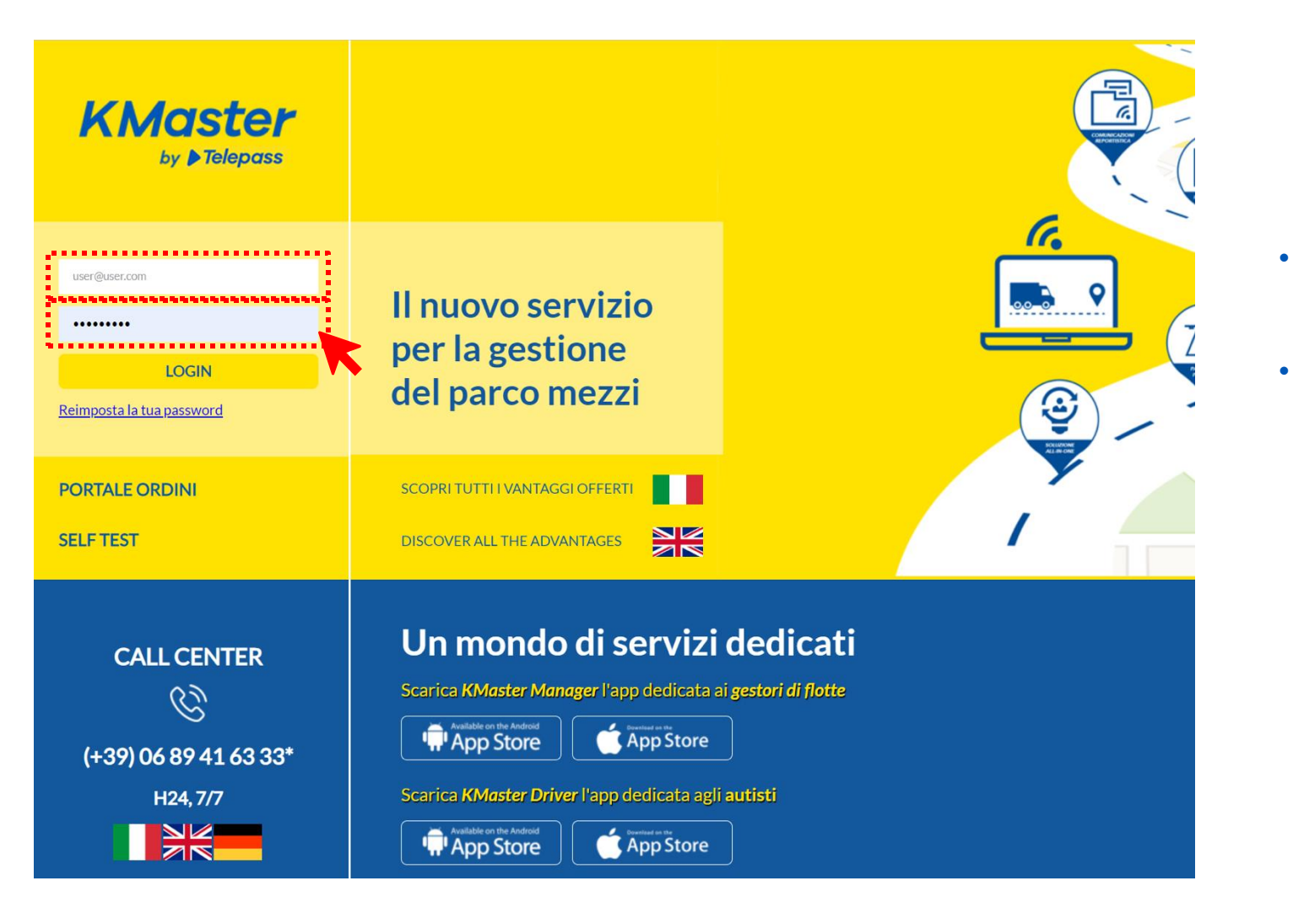

- Effettuare il login utilizzando username e password ricevuti della mail di benvenuto.
- La password deve essere cambiata al primo login

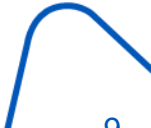

### **KM4TOLL - Funzioni principali**

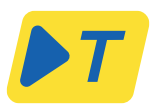

Le seguenti istruzioni sono disponibili al cliente di default una volta che il cliente ha effettuato il primo accesso:

- Stato OBU (Led Verde/ Rosso)
- Stato OBU (On/Off)
- Monitoraggio degli assi reali e pesi (dall'ultima modifica) classe Euro, LPN
- Servizi attivi (toll domains)
- Risultato del Self-test tool
- Anomalie OBU

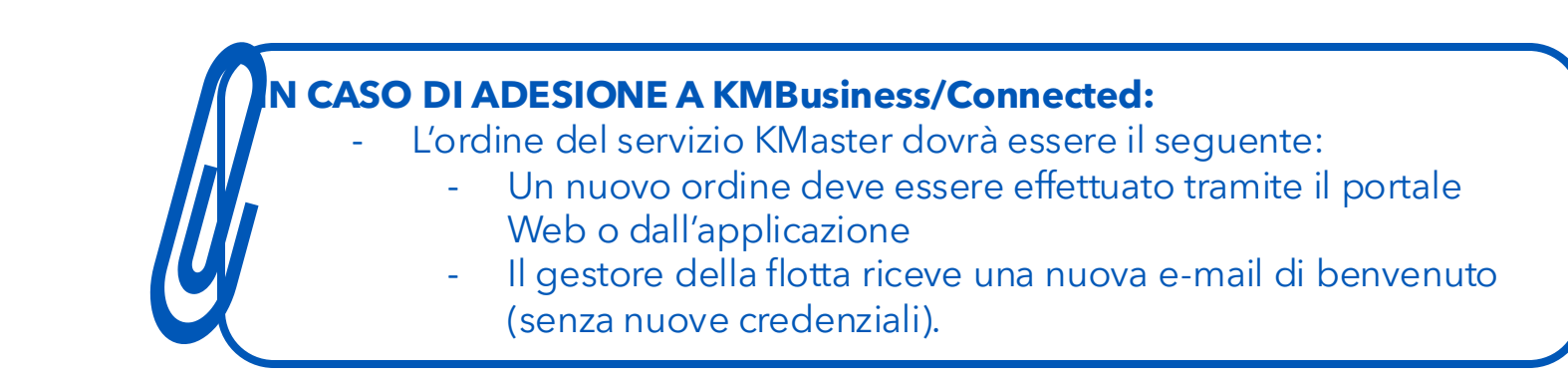

### KM4TOLL – Schermata principale

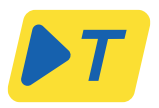

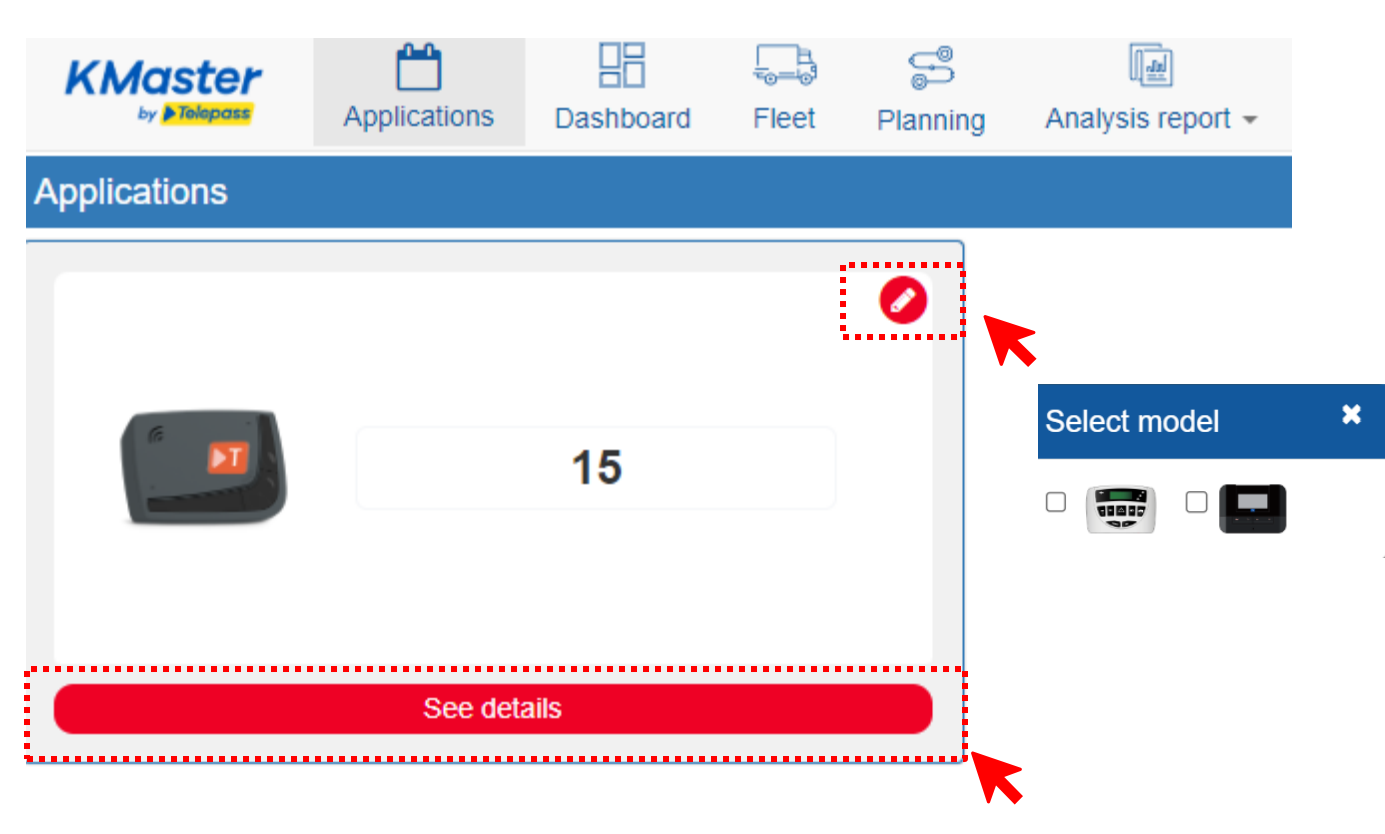

-Dopo il **primo accesso**, KM4Toll appare nella sezione **"Applicazione**" situata in alto, insieme ad altre visualizzazioni se Kmaster Business è attivo ("Cruscotto", "Flotta", "Pianificazione", "Rapporto di analisi"). Tuttavia, se è attivo solo Km4Toll, sarà disponibile solo la sezione "Applicazione".

-La prima schermata visualizza il **numero in tempo reale** di Telepass SAT K1 attivi.

-Cliccando sull'icona rossa di modifica, è possibile selezionare la visualizzazione del **Telepass SAT Arianna 2 e del Telepass SAT Arianna 1**. In questo modo, verrà visualizzato anche il numero di apparecchi Telepass SAT Arianna 2 e Telepass SAT Arianna 1 (<u>solo se</u> attivi con Kmaster Business).

-Cliccando su '**Vedi dettagli**' si accede alla sezione Rapporto stato OBU".

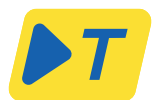

# Report sullo status dell'OBU

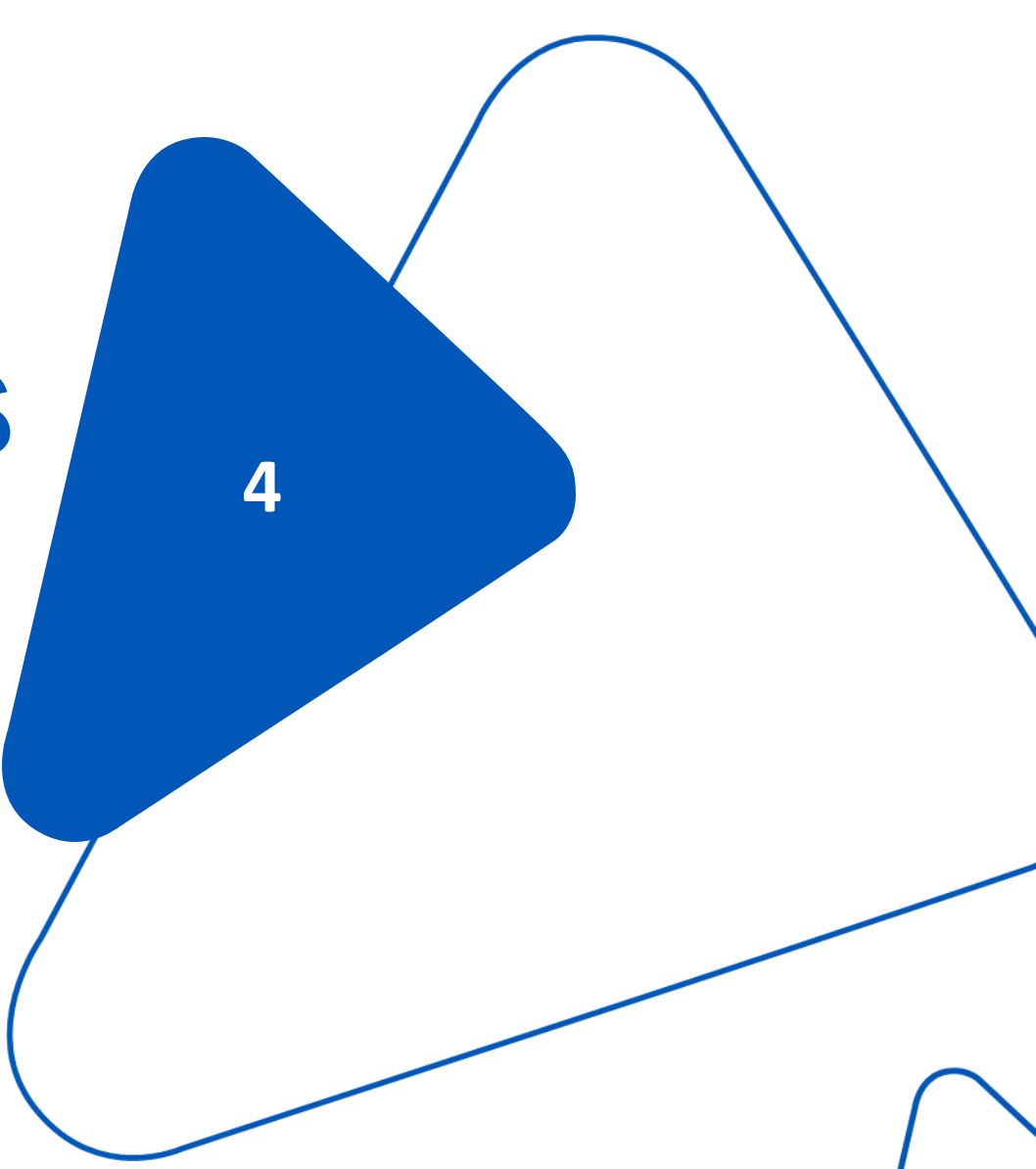

### KM4TOLL - Report dello stato dell'OBU

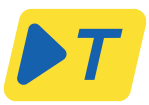

| OBU STATUS - REPORT        |                 |                |                |                  |                  | ,               |
|----------------------------|-----------------|----------------|----------------|------------------|------------------|-----------------|
| download Report Obu Status |                 |                |                |                  |                  |                 |
| License plate 🕡 🖤 🕈        | Obu id          | Led status (j) | Self-Test Tool | Execution Date ① | Last update 🕥    | OBU overview (i |
| BSM-705                    | 000590836295089 | •              | •              | •                | 29/11/2023 02:23 |                 |
| MIL PB24                   | 000590985852813 | •              | •              | 25/10/2023 18:11 | 23/05/2024 12:58 | Q 🎮 📠 🛦         |
| RNP 224                    | 000590836531897 | •              | •              | -                | 29/11/2023 02:22 | Q 🎮 📠 🛦         |
| TE ST 124                  | 000590985361245 | •              | •              | -                | 13/12/2023 16:41 | Q 🎮 📠 🛦         |
| TE ST 125                  | 000590985659531 | •              | •              | -                | 10/04/2024 09:09 | Q 🎮 📠 🔺         |
| TE ST 126                  | 000590985646991 | •              | •              | -                | 29/11/2023 05:52 | Q 🎮 🌆 🛦         |
| TE ST 127                  | 000590985589878 | •              | •              | -                | 28/02/2024 15:36 | Q 🎮 📠 🗚         |
| TE ST 128                  | 000590985653328 | •              | •              | -                | 29/11/2023 10:01 |                 |

La Colonna relativa al Self Test Tool mostra le informazioni relative all'esito del self test dal momento in cui è stato fatto. -Facendo clic su "**Vedi dettagli**" si accede alla sezione "Rapporto sullo stato dell'OBU".

-Questa sezione fornisce un rapporto completo sullo stato dell'OBU e

comprende:

di autodiagnosi non è stato utilizzato, viene visualizzato "-".

-**Timbro** temporale **dell'ultimo aggiornamento dell'OBU**, che indica l'ultimo aggiornamento degli assi, del peso, dello stato dei led o dello stato di alimentazione del dispositivo.

-Cliccando su "**Download Report Obu Status** " è possibile scaricare in formato excel il report sullo stato dell'OBU di tutti i dispositivi.

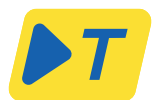

## Dettagli sullo stato dell'OBU

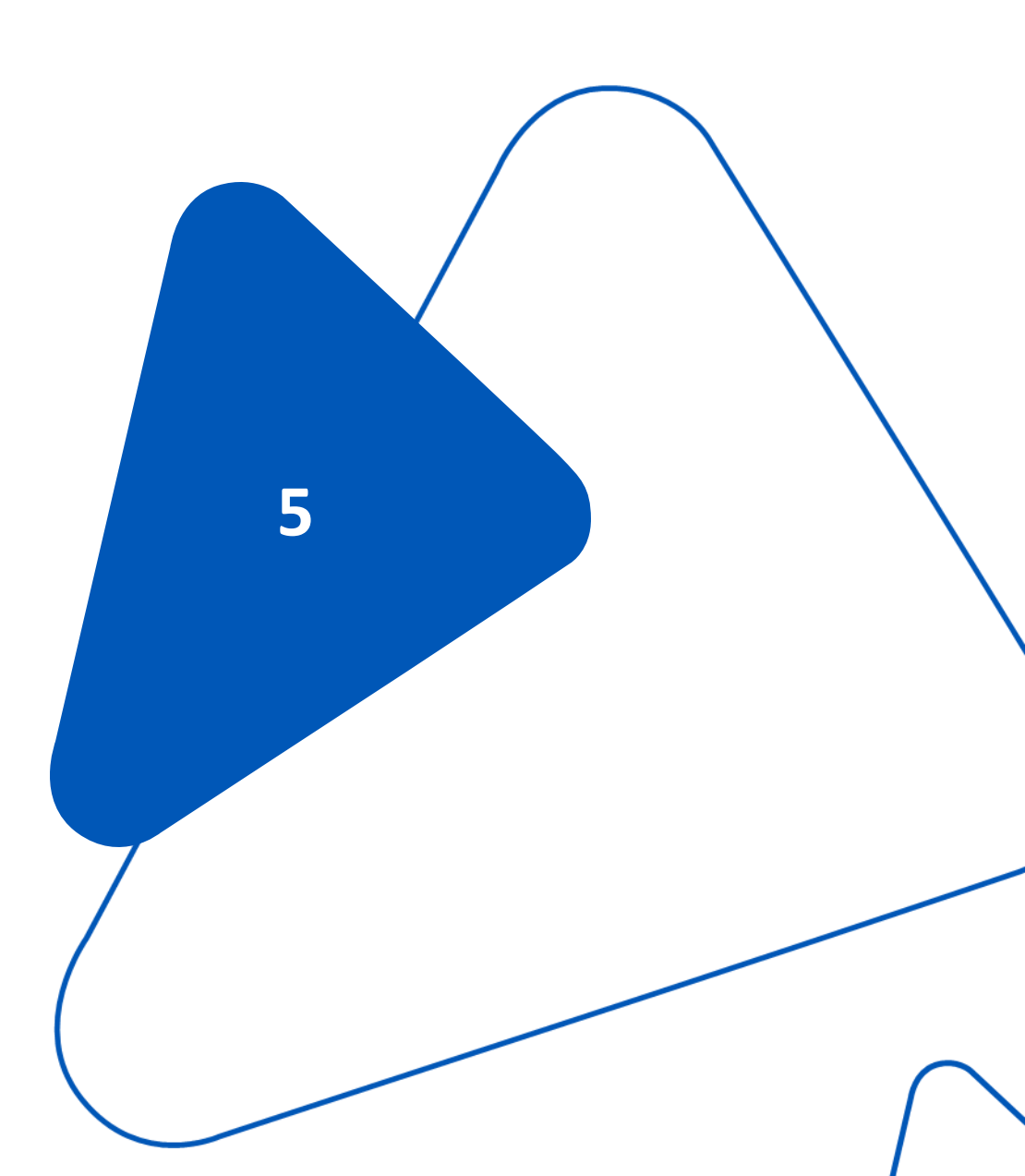

### KM4TOLL - Dettagli sullo stato dell'OBU

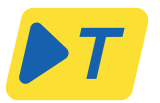

| Obu Status -               | - Details - MIL F       | PB24               |                                                         |                     |                                                                                                    | ×                   | In questa sezione vengono fornite informazioni dettagliate su ciascuna OBU, tra                                                                                                    |
|----------------------------|-------------------------|--------------------|---------------------------------------------------------|---------------------|----------------------------------------------------------------------------------------------------|---------------------|----------------------------------------------------------------------------------------------------|
| <b>@</b> Installa          | ation anomaly: Chec     | k cable connection | POWER STATUS                                            |                     | LED STATUS                                                                                          |                     | cui:<br>• <b>Obu Id</b><br>• Stato alimentazione, dove                                                                                                    |
| 0003                       | Obu ID<br>0590985852813 | (D-(               | PLATE<br>MIL PB24<br>SELF-TEST TOOL<br>25/10/2023 18:11 | Last update 23/05/2 | Grey<br>WEIGHT CLASS<br>12000 - 18000<br>024 12:58<br>LICENSE PLATE NA<br>DE<br>EURO POLLUTION<br>6 | ITIONALITY<br>CLASS | <ul> <li>Off, il dispositivo è spento</li> <li>On, il dispositivo è acceso</li> <li>Stato dei LED, dove <ul> <li>Led verde - Veicoli accesi e dispositivo senza anomalie</li> <li>Led rosso - Veicoli accesi e dispositivo con anomalie</li> <li>Led grigio - Dispositivo spento o non in grado di comunicare</li> </ul> </li> <li>Informazioni sul risultato del Self-Test Tool, dove: <ul> <li>verde - Lo strumento di autodiagnosi mostra un riscontro positivo rosso - Lo strumento di autodiagnosi mostra un riscontro negativo</li> <li>grigio - Lo strumento di autotest non è stato eseguito</li> <li>Assi totali, impostati sul dispositivo</li> </ul> </li> </ul> |
| BU STATUS - REPOR          | ۲T                      |                    |                                                         |                     |                                                                                                    |                     | Iarga     Nazione targa     Classe euro inquinamento                                                                                                    |
| download Report Obu Status |                         |                    |                                                         |                     |                                                                                                    |                     | Anomalia di installazione (se presente)                                                                                                    |
| License plate (j) ↓↑       | Obu id                  | Led status 🕡       | Self-Test Tool 🕕                                        | Execution Date (j)  | Last update 🕠                                                                                       | OBU overview (i)    | Anomalia OBU (se presente)                                                                                                    |
| BSM-705                    | 000590836295089         | •                  | •                                                       | -                   | 29/11/2023 02:23                                                                                    | Q 🏲 📠 🛦             |                                                                                                    |
| MIL PB24                   | 000590985852813         | •                  | •                                                       | 25/10/2023 18:11    | 23/05/2024 12:58                                                                                    | Q 💌 🖬 🛦             |                                                                                                    |
| RNP 224                    | 000590836531897         | •                  | •                                                       |                     | 29/11/2023 02:22                                                                                    |                     | Nel caso in cui il dispositivo mostri un LED rosso, si consiglia sempre di                                                                                                    |
| TE ST 125                  | 000590985301245         | •                  | •                                                       |                     | 13/12/2023 16:41                                                                                    |                     | sporporo o rigunioro il voicelo. So il probleme persiste, contestare                                                                                                    |
| TE ST 125                  | 000590985646991         | •                  | •                                                       |                     | 29/11/2023 05:52                                                                                    |                     | spegnere e riavviare il veicolo. Se il problema persiste, contattare                                                                                                    |
| TE ST 127                  | 000590985589878         | •                  |                                                         | -                   | 28/02/2024 15:36                                                                                    |                     | l'assistenza +39 06/89416333                                                                                                    |
| TE ST 128                  | 000590985653328         | •                  | •                                                       |                     | 29/11/2023 10:01                                                                                    |                     |                                                                                                    |

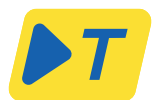

### Servizi di pedaggio attivi

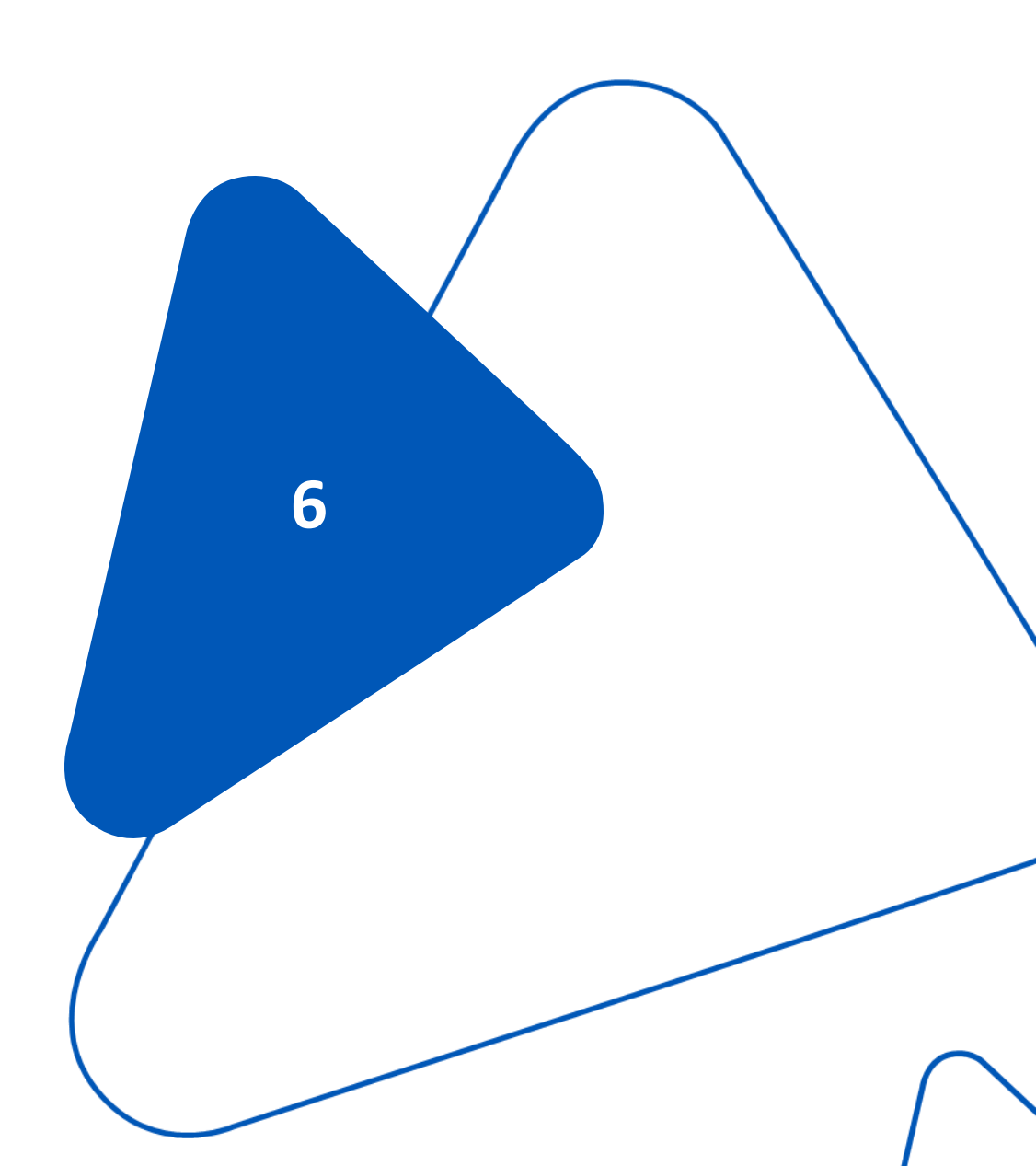

#### KM4Toll – Servizi di pedaggio attivi

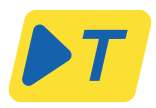

| 12         | Active Toll Domains | $\checkmark$ | Nazione     |
|------------|---------------------|--------------|-------------|
| 1 A4 (SA   | M)                  |              | -           |
| 2 eTOLL    |                     |              |             |
| 3 GO       |                     |              | -           |
| 4 HU-GC    | )                   |              |             |
| 5 LKW-N    | AUT                 |              | -           |
| 6 LSVA     |                     |              | +           |
| 7 SCANE    | DINAVIA             |              |             |
| 8 TIS-PL   | + LFK               |              |             |
| 9 TOLLP    | ASS                 |              | -           |
| 10 VIA-T   |                     |              | <u>*</u>    |
| 11 VIA-T - | VIAVERDE            | 1            | <u>e - </u> |
| 12 VIAPAS  | SS                  |              |             |

#### **OBU STATUS - REPORT**

| lownload Report Obu Status |                 |              |                  |                  |                  |              |   |
|----------------------------|-----------------|--------------|------------------|------------------|------------------|--------------|---|
| License plate (j) ↓↑       | Obu id          | Led status 👔 | Self-Test Tool 🕧 | Execution Date 👔 | Last update ①    | OBU overview |   |
| DOM 705                    | 000500025205000 | -            | -                |                  | 2014/2022 02:22  |              | * |
| BSIN-705                   | 000590650295069 | •            | •                | -                | 29/11/2023 02.25 |              |   |
| MIL PB24                   | 000590985852813 | •            | •                | 25/10/2023 18:11 | 23/05/2024 12:58 | Q 🏴 📠 🔺      |   |
| RNP 224                    | 000590836531897 | •            | •                | -                | 29/11/2023 02:22 | Q 🎮 📠 🔺      |   |
| TE ST 124                  | 000590985361245 | •            | •                | -                | 13/12/2023 16:41 | Q 🎮 🖬 🛦      |   |
| TE ST 125                  | 000590985659531 | •            | •                | -                | 10/04/2024 09:09 | Q 🎮 📠 🛦      |   |
| TE ST 126                  | 000590985646991 | •            | •                | -                | 29/11/2023 05:52 | Q 🎮 🌆 🛦      |   |
| TE ST 127                  | 000590985589878 | •            | •                | -                | 28/02/2024 15:36 | Q 🎮 🌆 🛦      |   |
| TE ST 128                  | 000590985653328 | •            | •                |                  | 29/11/2023 10:01 | ∧ 📾 🗔 ∧      | - |

- •
- Monitorare i domini di pedaggio attivi per le vostre OBU. Ogni dominio di pedaggio è identificato dal nome e dalla bandiera del • paese.

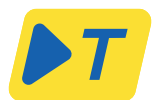

### Storico aggiornamenti

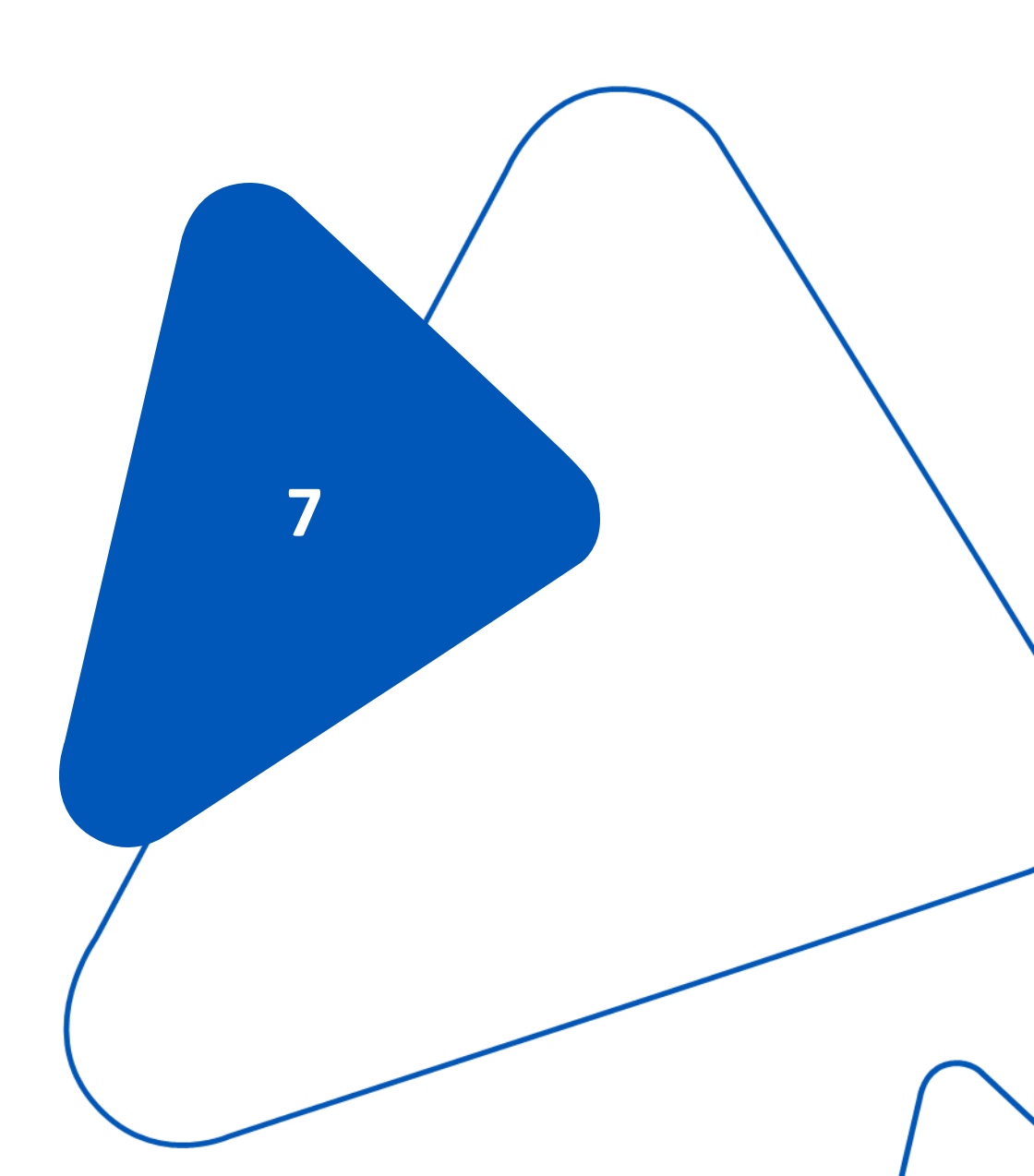

### KM4Toll - Storico aggiornamenti sullo Status dell'OBU

| Download F                                            | Report updates history                                                                                                    |                  |                                                                                                    |                                                                                                    |                                                                                                    |                                                            |        |
|-------------------------------------------------------|----------------------------------------------------------------------------------------------------|------------------|----------------------------------------------------------------------------------------------------|----------------------------------------------------------------------------------------------------|----------------------------------------------------------------------------------------------------|------------------------------------------------------------|--------|
|                                                       |                                                                                                    | ···· 🔭           |                                                                                                    |                                                                                                    |                                                                                                    |                                                            |        |
| O Today                                               | y 🔿 1 week 🄘 1                                                                                                    | 1 calendar month | <ul> <li>Custom</li> </ul>                                                                                      |                                                                                                    | 25/07/2023                                                                                                    | 23/11/202                                                  | 23 🗖   |
|                                                       |                                                                                                    |                  |                                                                                                    |                                                                                                    |                                                                                                    |                                                            |        |
|                                                       |                                                                                                    |                  |                                                                                                    |                                                                                                    |                                                                                                    |                                                            | Search |
|                                                       | Date                                                                                                    | Ŧ                | otal Avles                                                                                                    | Weig                                                                                                    | ht class                                                                                                    |                                                            |        |
| 22                                                    | /11/2023 14:44                                                                                                    |                  | 5                                                                                                    | >1                                                                                                    | 8000                                                                                                    |                                                            |        |
|                                                       |                                                                                                    |                  |                                                                                                    |                                                                                                    |                                                                                                    |                                                            |        |
|                                                       |                                                                                                    |                  |                                                                                                    |                                                                                                    |                                                                                                    |                                                            |        |
| ATUS - REPORT<br>Report Obu Status<br>se plate ① ◆↑   |                                                                                                    |                  |                                                                                                    |                                                                                                    | 4                                                                                                    |                                                            | ×      |
| ATUS - REPORT<br>Report Obu Status<br>se plate ①      | Obu id                                                                                                    | Led status ①     | Self-Test Tool ①                                                                                                | Execution Date ①                                                                                                    | Last update 🕥                                                                                                    | OBU overview ①<br>文 下 내트 AA                                | ×      |
| ATUS - REPORT<br>Report Obu Status<br>se plate () * * | Obu id<br>000590836295089                                                                                                    | Led status ()    | Self-Test Tool ①                                                                                                | Execution Date ①                                                                                                    | Last update ①<br>29/11/2023 02:23                                                                                                    | OBU overview ()<br>C T T T T T T T T T T T T T T T T T T T | ×      |
| ATUS - REPORT<br>Report Obu Status<br>se plate ()     | Obu id<br>000590836255089<br>00059096562813                                                                                                    | Led status ()    | Self-Test Tool ()                                                                                               | Execution Date ()<br>-<br>25/10/2023 18:11                                                                                                    | Last update ()<br>29/11/2023 02:23<br>23/05/2024 12:58                                                                                                    | OBU overview ()<br>C C C C C C C C C C C C C C C C C C C   |        |
| ATUS - REPORT<br>Report Obu Status<br>se plate ①      | Obu id<br>000590836295089<br>00059083652813<br>000590836531897                                                                                                    | Led status ①     | Self-Test Tool ()                                                                                               | Execution Date ()<br>-<br>25/10/2023 18:11                                                                                                    | Last update ()<br>29/11/2023 02:23<br>23/05/2024 12:58<br>29/11/2023 02:22                                                                                 |                                                            | ×      |
| ATUS - REPORT<br>Report Obu Status<br>se plate        | Obu id<br>000590836295089<br>00059088652813<br>000590836531897<br>000590985361245                                                                                                    | Led status ()    | Self-Test Tool ①<br>●<br>●<br>●                                                                                 | Execution Date ()<br>-<br>25/10/2023 18:11<br>-                                                                                                    | Last update ()<br>29/11/2023 02:23<br>23/05/2024 12:58<br>29/11/2023 02:22<br>13/12/2023 16:41                                                             |                                                            |        |
| ATUS - REPORT<br>Report Obu Status<br>se plate        | Obu id<br>0005900836285089<br>000590985852813<br>000590983531897<br>000590985361245<br>00059098559631                                                                                                    | Led status ()    | Self-Test Tool ()                                                                                               | Execution Date )<br>-<br>25/10/2023 18:11  <br>-<br>-<br>-<br>-                                                                                                    | Last update ()<br>29/11/2023 02:23<br>23/05/2024 12:58<br>29/11/2023 02:22<br>13/12/2023 16:41<br>10/04/2024 09:09                                         |                                                            |        |
| ATUS - REPORT<br>Report Obu Status<br>se plate ()     | Obu id<br>O00590836285089<br>000590985852813<br>000590985851897<br>000590985361245<br>000590985859531                                                                                                    | Led status ()    | Self-Test Tool ()                                                                                               | Execution Date         I           -         -         -           -         -         -           -         -         -           -         -         -           -         -         -           -         -         -           -         -         -           -         -         -           -         -         -           -         -         -           -         -         -           -         -         -           -         -         -                  | Last update ()<br>29/11/2023 02:23<br>23/05/2024 12:58<br>29/11/2023 02:22<br>13/12/2023 16:41<br>10/04/2024 09:09<br>29/11/2023 05:52                     |                                                            |        |
| ATUS - REPORT<br>Report Obu Status<br>se plate ①      | Obu Id           000590836295089           000590836531897           000590836531897           00059098561245           00059098561245           00059098561245           000590985646991           00059098589878 | Led status ()    | Self-Test Tool ①<br>●<br>●<br>●<br>●<br>●<br>●<br>●<br>●<br>●<br>●<br>●<br>●<br>●<br>●<br>●<br>●<br>●<br>●<br>● | Execution Date         I           -         -           25/10/2023 18:11         I           -         -           -         -           -         -           -         -           -         -           -         -           -         -           -         -           -         -           -         -           -         -           -         -           -         -           -         -           -         -           -         -           -         - | Last update ()<br>29/11/2023 02:23<br>23/05/2024 12:58<br>29/11/2023 02:22<br>13/12/2023 16:41<br>10/04/2024 09:09<br>29/11/2023 05:52<br>28/02/2024 15:36 |                                                            |        |

OBU

- Questa funzione fornisce una timeline degli **aggiornamenti di stato dell'OBU**, aiutando a tracciare le configurazioni dell'OBU nel tempo relative a:
- Modifiche della classe di peso
- Variazioni del totale degli assi
- È possibile ottenere informazioni, in alternativa, per il giorno, la settimana, il mese o un periodo personalizzato.
- È inoltre possibile scaricare le informazioni in un report in **formato Excel.**

19

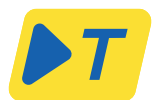

### Anomalie

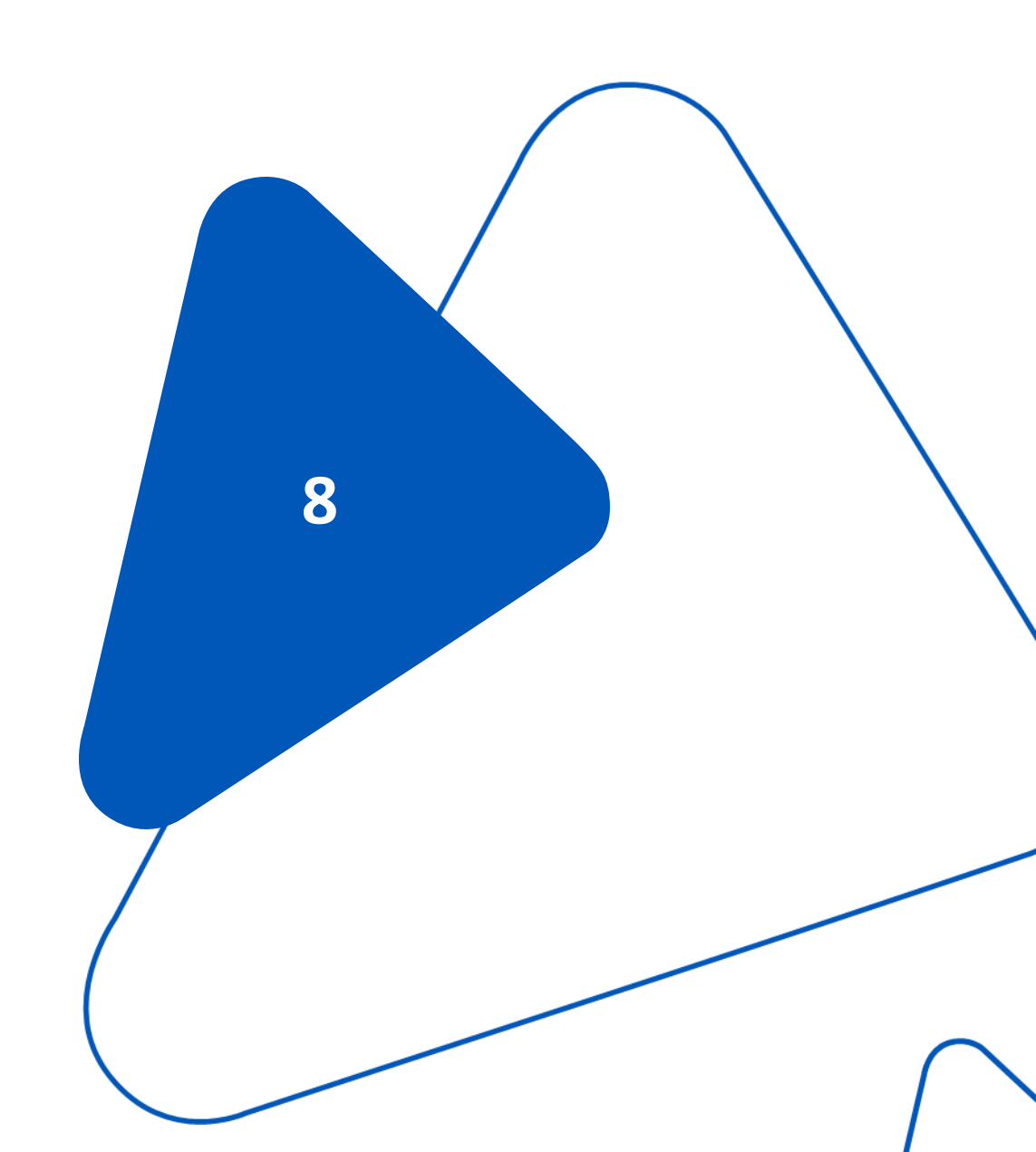

#### KM4Toll Storico anomalie OBU- Date Range

**▶**T

Nella piattaforma KM4TOLL, la gestione e la visualizzazione delle anomalie per le unità di bordo (OBU) è guidata da caratteristiche specifiche per garantire la pertinenza e la chiarezza per l'utente. Queste caratteristiche sono:

- Funzionalità di ricerca: la piattaforma è progettata per consentire agli utenti di cercare le anomalie delle OBU. È possibile cercare le anomalie per data e ora.
- Anomalie pre-categorizzate: il sistema si concentra sulla visualizzazione delle anomalie identificate e fornite da TLP nell'OBU e nell'App. Ciò significa che le anomalie temporanee o i bug che non sono stati precedentemente identificati e classificati come anomalie nel sistema non appariranno negli elenchi delle anomalie.
- **Dettagli delle anomalie**: per ogni tipo di anomalia viene fornita una descrizione dettagliata del problema e delle possibili azioni da intraprendere. Inoltre, vengono sempre indicate la data e l'ora esatta, fino al minuto, in cui si è verificata l'anomalia.

### KM4Toll – Storico anomalie OBU- Stampa dello storico

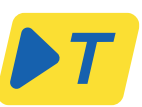

|                                                                    | Late                      |                   | Н                    | our                                                    |                           |               |
|--------------------------------------------------------------------|---------------------------|-------------------|----------------------|--------------------------------------------------------|---------------------------|---------------|
| 🔾 Date 💿 Timestan                                                  | 21/09/202                 | 23                |                      | 16:55                                                  | Q                         | Search        |
| 0.4                                                                |                           |                   | A - 11               |                                                        |                           | Pata          |
| Battery alert                                                      | Please co                 | onnect the origin | al power cable to yo | ur Telepass device as                                  | soon as 21                | /09/2023 16:5 |
| 3U STATUS - REPOF                                                  | रा                        |                   |                      | 1                                                      |                           | ×             |
| BU STATUS - REPOF                                                  | रा                        |                   |                      | 1                                                      |                           | ×             |
| 3U STATUS - REPOR<br>anica Report Obu Status<br>License plate ① ◆↑ | RT<br>Obu id              | Stato luci (j)    | Installazione (j)    | Last update ()                                         | OBU overview.             | ×             |
| BU STATUS - REPOR                                                  | CDu id<br>000590336588061 | Stato luci ()     | Instaliazione ()     | Last update ①<br>05/12/2023 17:36                      | OBU overview Q<br>Q Im 10 | ×             |
| BU STATUS - REPOR                                                  | CDu id<br>000590836576678 | Stato luci (j     | Instaliazione (j)    | Last update ()<br>05/12/2023 17:36<br>05/12/2023 14:49 |                           | ×             |

- Il **timestamp** identifica la data e l'ora in cui si è verificata l'anomalia.
- Esamina la **cronologia** delle anomalie dell'OBU in un intervallo di date specificato.
- Questa sezione può essere utilizzata per identificare i problemi dell'OBU.
- È anche possibile scaricare le informazioni in un rapporto in **formato Excel**.
- Con la funzione "timestamp" è possibile identificare l'anomalia in un momento specifico. Può essere utilizzata, ad esempio, per verificare la presenza di anomalie nell'OBU nel momento in cui è stata commessa l'infrazione.